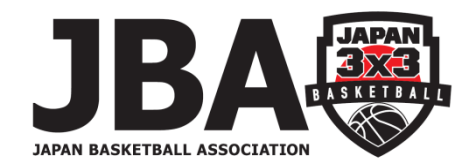

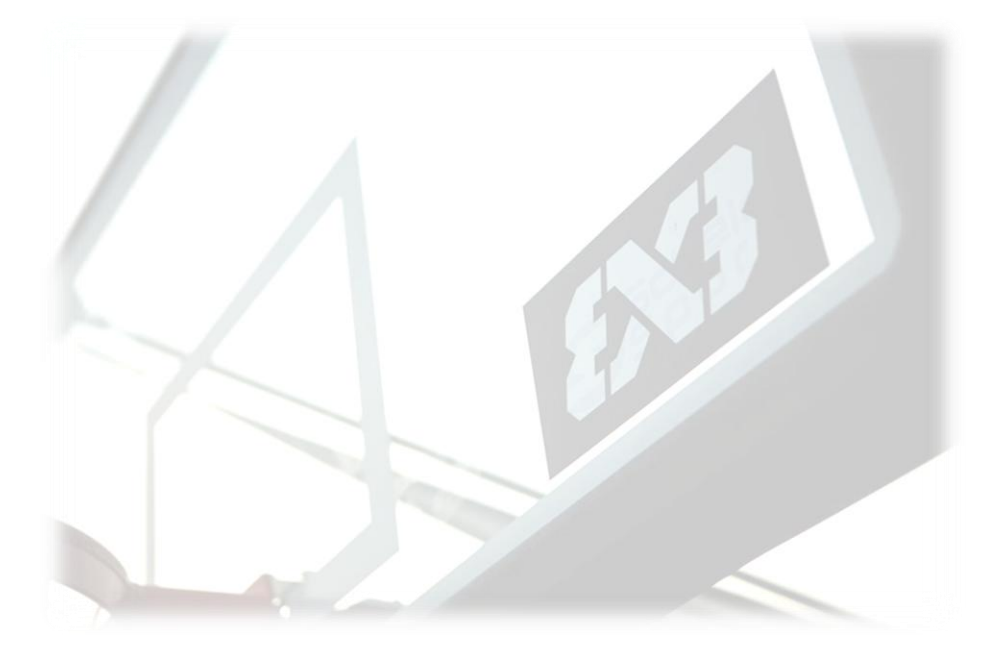

# Play FIBA 3x3 大会エントリーガイド

<Step> 1.出場大会の選択 2.チーム情報の入力 3.大会エントリーメールの確認 4.選手の登録(追加)

# 1.出場大会の選択

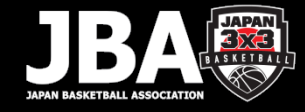

## ① 『登録(Register Team)』 を選択

| FIBA.BASKETBALL        |                                                                |                             |                 |          |             |                       | Log in to FIBA 3x3 | English US |
|------------------------|----------------------------------------------------------------|-----------------------------|-----------------|----------|-------------|-----------------------|--------------------|------------|
| EX3                    | play                                                           |                             |                 |          |             |                       | EVENTS             | PLAYERS    |
| REGISTER TEA           | JAPAN TOUR 2<br>神奈川県横須賀市, Japan<br>Saturday, October 9, 2021 - | 2 <b>021 E</b><br>Sunday, O | Ctober 10, 2021 | E Round  | 1.8         |                       |                    |            |
|                        |                                                                | ABOUT                       | CATEGORIES      | SCHEDULE | REGISTER    |                       |                    |            |
| OVERVIE                | W                                                              |                             |                 |          |             |                       |                    |            |
| Overview               | r                                                              |                             |                 |          | Info        |                       |                    |            |
| 1.大会名称<br>3x3 JAPAN Ti | DUR 2021 EXTREME Round.8                                       |                             |                 |          | Court types | 1 plastic tiles court |                    |            |

# ②該当カテゴリーの『登録(Register Team)』 を選択

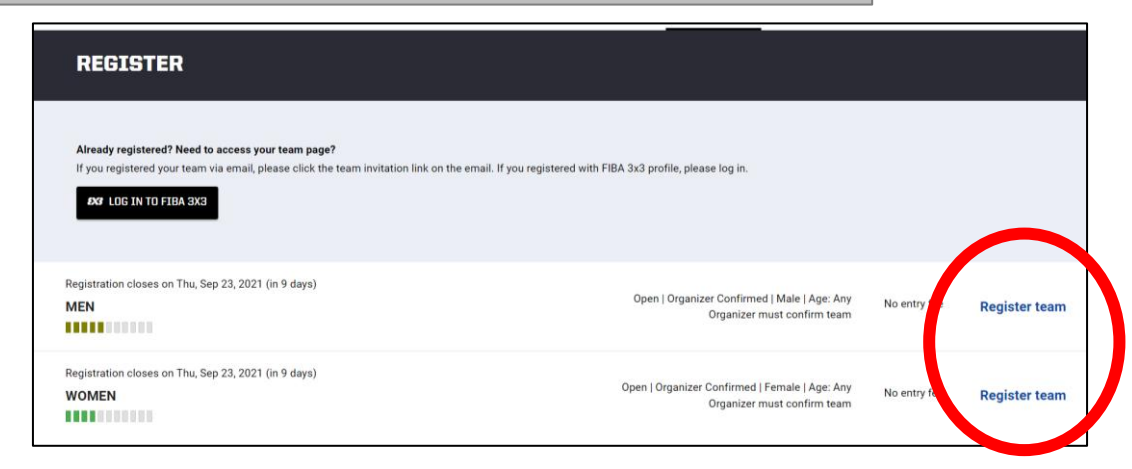

# 1.出場大会の選択

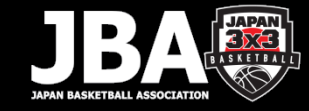

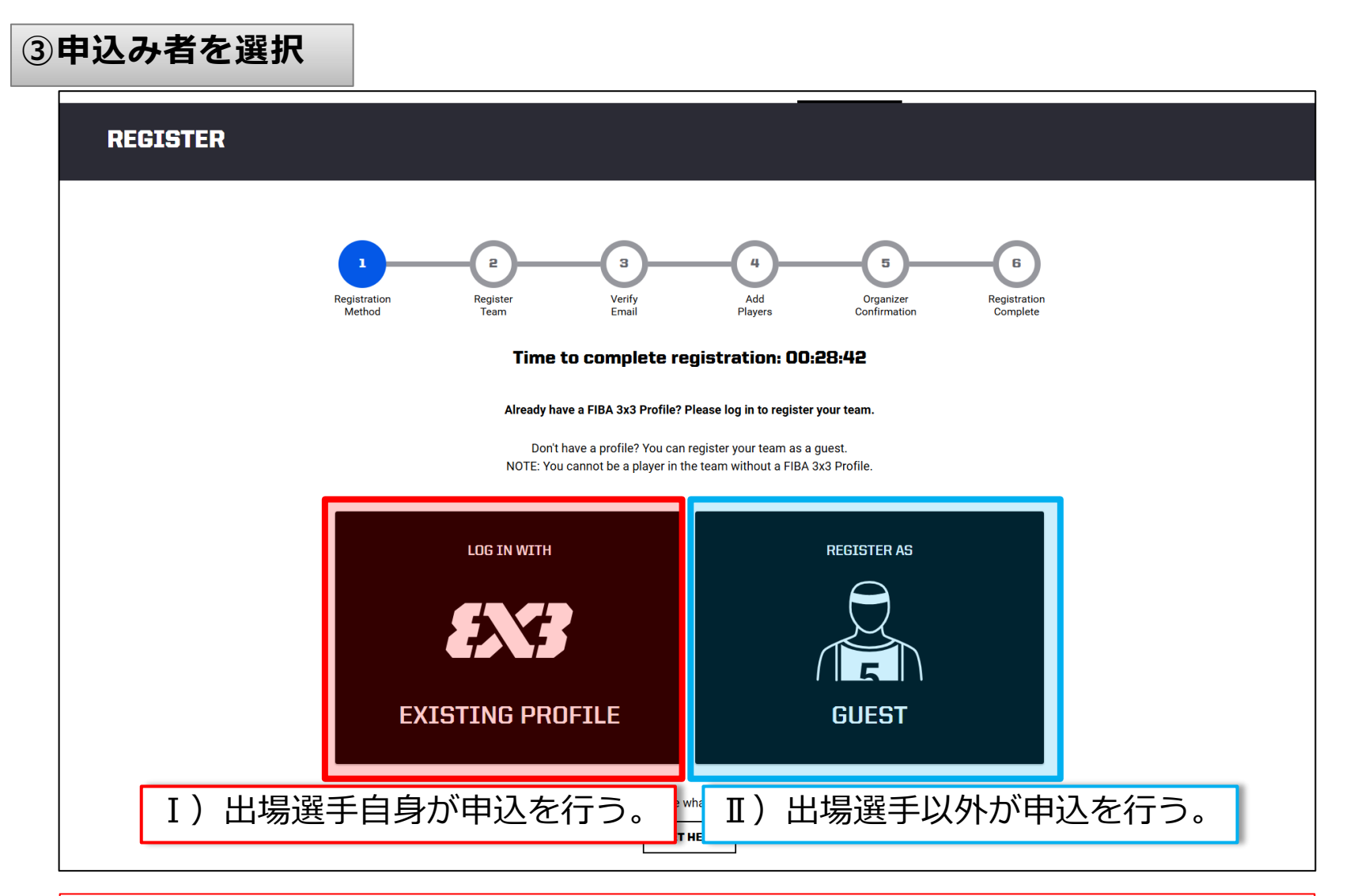

<注意> 出場選手が申込みを行う際、性別が異なるカテゴリーへエントリーすることはできない。

2.チーム情報の入力

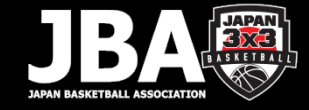

④チーム情報の入力

| Registration Begister Verfy<br>Method Team Email Pi                                                                                | 4 6 6<br>Add Crapitizer Exploration<br>Exercision Complete |
|----------------------------------------------------------------------------------------------------|------------------------------------------------------------|
| Time to complete registration: 00:17:59                                                                                            |                                                            |
| Selected category: MEN                                                                                                    |                                                            |
| Enter team name and email address                                                                                                  |                                                            |
| Please enter team name and valid email address to which we should sen<br>the team activation email.                                | đ                                                          |
| Team name *                                                                                                    | チーム名                                                       |
| Email *                                                                                                    | メールアドレス                                                    |
| Phone number *                                                                                                    | 電話番号                                                       |
| Event Terms and Conditions<br>The overtiterms & conditions here.<br>There to the event terms & conditions<br>CONTINUE REGISTRATION |                                                            |

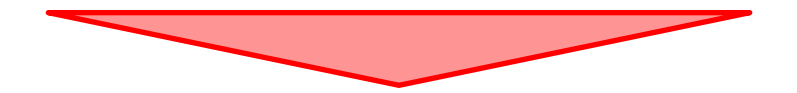

登録したメールアドレスへ 大会エントリー(チーム編集ページ)リンクが送信されます。

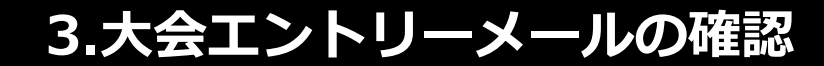

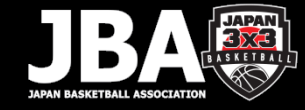

#### ⑤チームエントリー完了→選手登録

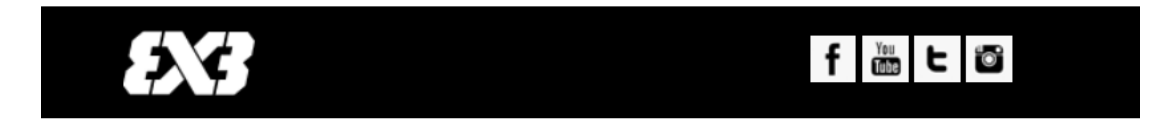

Hil

This e-mail address has been registered as the team contact email to the following 3x3 basketball event:

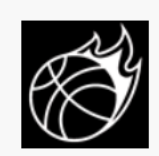

#### JAPAN TOUR 2021 EXTREME

Oct 9, 2021 - Oct 10, 2021 神奈川県横須賀市, Japan Category: MEN

Team: テスト

Round.8

Do note that your registration is **NOT** yet confirmed by the organizer. You will not see your team on the official team list before you have (1) verified the team email contact and (2) invited minimum three players to the team, and all of them have confirmed their participation by accepting the invitation via their FIBA 3x3 profile.

Please continue by **confirming** that this is a functional e-mail address for the event organizer contacting you about the practicalities of the event.

CLICK HERE TO VERIFY THE EMAIL AND TO CONTINUE THE REGISTRATION >

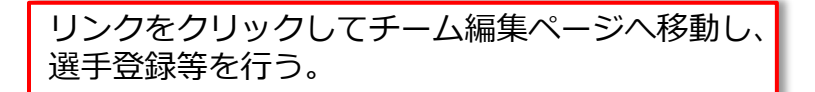

<注意> 選手登録が不要な大会においても、当該リンクを開くこと。 当該リンクが開かれない場合、大会にチーム名の登録が完了しません。

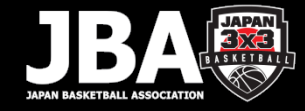

## ⑥ADD PLAYER(選手追加)

|                                                                             | Registration<br>Method                                                              | Register<br>Team           | Verify<br>Email | 4<br>Add<br>Players | Organizer<br>Confirmation | Registration<br>Complete |          |
|-----------------------------------------------------------------------------|-------------------------------------------------------------------------------------|----------------------------|-----------------|---------------------|---------------------------|--------------------------|----------|
| Team created and a<br>You must invite a minimum of 3 player<br>be complete. | awaiting players<br>s and they must accept the invitati<br>3 players have accepted. | on for the registration to |                 |                     |                           |                          |          |
| PLAYER #1                                                                   |                                                                                     |                            |                 |                     |                           |                          | ADD PLAY |
| Required<br>PLAYER #2                                                       |                                                                                     |                            |                 |                     |                           |                          | ADD PLAY |
| Required PLAYER #3                                                          |                                                                                     |                            |                 |                     |                           |                          | ADD PLAY |
| Optional                                                                    |                                                                                     |                            |                 |                     |                           |                          | ADD PLAY |

<選手追加方法>

表示された検索欄に選手名を入力の後、該当する選手をクリック。

【注意】

1) 選手が検索されない場合

→選手の登録名を確認してください。(アルファベット、漢字など)

- 2) 選手は検索されるが、グレーカラーで表示され選択できない場合 →当該選手のアカウントが「仮登録」の状態であることが原因。(=Unconfirmed profile)
- 3)出場選手本人が大会エントリーを行った場合

→当該選手に限りメンバー変更不可。当該選手の変更が必要な際は、主催者へご連絡すること。